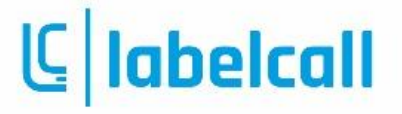

#### Instalacja i konfiguracja wtyczki Shoper.

- 1. W sklepie należy wyszukać aplikację Labelcall w sekcji Narzędzia
- 2. Następnie należy zainstalować aplikację
- 3. Po zainstalowaniu należy skonfigurować usługę, w tym celu w panelu "Moje Aplikacje" należy wybrać aplikację Labelcall a następnie wybrać opcję Skonfiguruj

| rodzaj aplikacji: Narzedzja                                                                                                    | Skonfiguruj                   |                      |
|----------------------------------------------------------------------------------------------------|-------------------------------|----------------------|
| rozuj upinacji, rarzydzia                                                                                                    | 00                            | dinstaluj aplikację  |
| Labelcall – Twoie mobilne Contact Center                                                                                                    | Autor:                        | Przemysław Popławski |
|                                                                                                    | Tel.:                         | 48697241485          |
|                                                                                                    | E-mail:                       |                      |
|                                                                                                    | przemyslawpoplawski@gmail.com |                      |
| klienta sklepu internetowego Shoper. Narzędzie podczas połączenia od klienta<br>automatycznie zastępuję jego numer telefonu danymi pochodzącymi z systemu<br>Shoper. Dzięki aplikacji zyskujesz niezbędne dane, które zwiększą Twoją<br>sprzedaż przez telefon. Nie musisz przeprowadzać długich wywiadów z klientem                                                                                                    |                               |                      |
| w celu poznania jego preferencji, poznania numeru zamowienia oraz<br>zakupionych produktów. Dzięki aplikacji już podczas pierwszej rozmowy poznasz<br>jego imię, zakupione produkty, status zamówienia.                                                                                                    |                               |                      |
| w celu poznania jego preferencji, poznania numeru zamowienia oraz<br>zakupionych produktów. Dzięki aplikacji już podczas pierwszej rozmowy poznasz<br>jego imię, zakupione produkty, status zamówienia.<br>Czego dowiesz się jeszcze przed rozmową:                                                                                                    |                               |                      |
| w celu poznania jego preferencji, poznania numeru zamowienia oraz<br>zakupionych produktów. Dzięki aplikacji już podczas pierwszej rozmowy poznasz<br>jego imię, zakupione produkty, status zamówienia.<br>Czego dowiesz się jeszcze przed rozmową:<br>• Imię oraz nazwisko klienta                                                                                                    |                               |                      |
| w celu poznania jego preferencji, poznania numeru zamowienia oraz<br>zakupionych produktów. Dzięki aplikacji już podczas pierwszej rozmowy poznasz<br>jego imię, zakupione produkty, status zamówienia.<br>Czego dowiesz się jeszcze przed rozmową:<br>• Imię oraz nazwisko klienta<br>• Data ostatniej wizyty klienta w sklepie                                                                                                    |                               |                      |
| w celu poznania jego preferencji, poznania numeru zamowienia oraz<br>zakupionych produktów. Dzięki aplikacji już podczas pierwszej rozmowy poznasz<br>jego imię, zakupione produkty, status zamówienia.<br>Czego dowiesz się jeszcze przed rozmową:<br>Imię oraz nazwisko klienta<br>Data ostatniej wizyty klienta w sklepie<br>Komentarz dotyczący klienta                                                                                                    |                               |                      |
| w celu poznania jego preferencji, poznania numeru zamowienia oraz<br>zakupionych produktów. Dzięki aplikacji już podczas pierwszej rozmowy poznasz<br>jego imię, zakupione produkty, status zamówienia.<br>Czego dowiesz się jeszcze przed rozmową:<br>Imię oraz nazwisko klienta<br>Data ostatniej wizyty klienta w sklepie<br>Komentarz dotyczący klienta<br>Od kiedy jest klientem sklepu                                                                                                    |                               |                      |
| <ul> <li>w celu poznania jego preferencji, poznania numeru zamowienia oraz<br/>zakupionych produktów. Dzięki aplikacji już podczas pierwszej rozmowy poznasz<br/>jego imię, zakupione produkty, status zamówienia.</li> <li>Czego dowiesz się jeszcze przed rozmową: <ul> <li>Imię oraz nazwisko klienta</li> <li>Data ostatniej wizyty klienta w sklepie</li> <li>Komentarz dotyczący klienta</li> <li>Od kiedy jest klientem sklepu</li> <li>Miasto ostatniego zamówienia</li> </ul> </li> </ul>                                                                                                    |                               |                      |
| <ul> <li>w celu poznania jego preferencji, poznania numeru zamowienia oraz<br/>zakupionych produktów. Dzięki aplikacji już podczas pierwszej rozmowy poznasz<br/>jego imię, zakupione produkty, status zamówienia.</li> <li>Czego dowiesz się jeszcze przed rozmową: <ul> <li>Imię oraz nazwisko klienta</li> <li>Data ostatniej wizyty klienta w sklepie</li> <li>Komentarz dotyczący klienta</li> <li>Od kiedy jest klientem sklepu</li> <li>Miasto ostatniego zamówienia</li> <li>Data dostarczenia ostatniego zamówienia</li> </ul> </li> </ul>                                                                                                    |                               |                      |
| <ul> <li>w celu poznania jego preferencji, poznania numeru zamowienia oraz<br/>zakupionych produktów. Dzięki aplikacji już podczas pierwszej rozmowy poznasz<br/>jego imię, zakupione produkty, status zamówienia.</li> <li>Czego dowiesz się jeszcze przed rozmową: <ul> <li>Imię oraz nazwisko klienta</li> <li>Data ostatniej wizyty klienta w sklepie</li> <li>Komentarz dotyczący klienta</li> <li>Od kiedy jest klientem sklepu</li> <li>Miasto ostatniego zamówienia</li> <li>Data dostarczenia ostatniego zamówienia</li> <li>Wartość ostatniego zamówienia</li> <li>Data ostatniego zamówienia</li> </ul> </li> </ul>                         |                               |                      |
| <ul> <li>w celu poznania jego preferencji, poznania numeru zamowienia oraz<br/>zakupionych produktów. Dzięki aplikacji już podczas pierwszej rozmowy poznasz<br/>jego imię, zakupione produkty, status zamówienia.</li> <li>Czego dowiesz się jeszcze przed rozmową: <ul> <li>Imię oraz nazwisko klienta</li> <li>Data ostatniej wizyty klienta w sklepie</li> <li>Komentarz dotyczący klienta</li> <li>Od kiedy jest klientem sklepu</li> <li>Miasto ostatniego zamówienia</li> <li>Data dostarczenia ostatniego zamówienia</li> <li>Data ostatniego zamówienia</li> <li>Notatka prywatna i publiczna do ostatniego zamówienia</li> </ul> </li> </ul> |                               |                      |

4. W panelu konfiguracji wstawiony zostanie domyślny numer telefonu sklepu. Można go zmienić na inny. Numer ten zostanie zarejestrowany w usłudze jako "Urządzenie" na którym zainstalowana będzie aplikacja Labelcall.

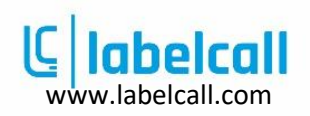

| Urządzenie                                        | Konfiguracja                   |  |
|---------------------------------------------------|--------------------------------|--|
| Wprowadź numer telefonu                           | Zdefiniuj dane do wyświetlania |  |
| Numer telefonu, na którym będziesz używał aplikac | cji mobilnej Labelcall         |  |
| Numer telefonu                                    |                                |  |
|                                                   |                                |  |

5. Następnie po przejściu dalej po kliknięciu przycisku "Next" przechodzimy do sekcji konfiguracji danych do prezentacji podczas połączenia przychodzącego. Należy tam zaznaczyć informacje które mają być wyświetlane na ekranie telefonu podczas w trakcie połączenia przychodzącego. Można również ustalić kolejność danych prezentowanych poprzez przeciąganie właściwości góra/dół.

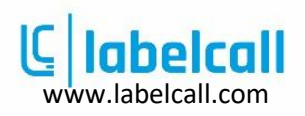

|                         | Ustawienia labelcall                                                                                          |                                                | ?     |
|-------------------------|----------------------------------------------------------------------------------------------------|------------------------------------------------|-------|
|                         | Urządzenie<br>Wprowadź numer telefonu                                                                         | Konfiguracja<br>Zdefiniuj dane do wyświetlania |       |
| Właśc<br>Ustaw<br>Możes | ciwości<br>v tutaj jakie informacje chcesz wyświetlać na tel<br>sz także dowolnie konfigurować ich kolejność. | lefonie, kiedy dzwoni klient.                  |       |
|                         | 🕑 醬 Komentarz                                                                                                 |                                                | \$    |
|                         | 🕑 矕 Ostatnie odwiedziny                                                                                       |                                                | \$    |
|                         | 🗹 醬 Klient od                                                                                                 |                                                | \$    |
|                         | 🖉 醬 Miasto                                                                                                    |                                                | \$    |
|                         | 🕑 🗏 Warość ostatniego zamówienia                                                                              |                                                | \$    |
|                         | 🕑 🗏 Data dostarczenia                                                                                         |                                                | \$    |
|                         | 🖉 🗏 Data zamówienia                                                                                           |                                                | \$    |
|                         | 🖉 🗐 Notatka publiczna                                                                                         |                                                | ¢     |
|                         | 🖉 🗐 Notatka prywatna                                                                                          |                                                | \$    |
|                         | 🖉 🗏 Komentarz klienta                                                                                         |                                                | \$    |
|                         |                                                                                                    | _                                              |       |
|                         |                                                                                                    | Z                                              | apisz |

6. Po zakończeniu konfiguracji należy wcisnąć przycisk "Zapisz". Po udanym zapisie rozpocznie zostanie utworzone konto w usłudze Labelcall oraz rozpocznie się synchronizacja wybranych danych. Użytkownik zobaczy ekran z instrukcjami postępowania. Kolejnym krokiem jest instalacja aplikacji ze sklepu Google Play.

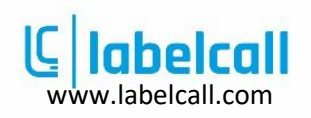

| Ustawienia labelcall ?                                                                                                    |
|----------------------------------------------------------------------------------------------------|
| Konfiguracja zakończona sukcesem!                                                                                                    |
| Gratulacje! Wtyczka labelcall została skonfigurowana poprawnie.<br>Snychronizacja obejmuje historię z ostatnich 6 miesięcy - może to potrwać w zależności od ilości danych<br>od kilku minut do 24h. Wszystkie nowe zamówienia są synchronizowane na bieżąco.<br>Pobierz teraz naszą aplikację -> tutaj, a następnie zaloguj się na urządzeniu korzystającego z wcześniej<br>wprowadzonego numeru telefonu.<br>Jeśli będziesz potrzebował zmian w numerze telefonu lub wyświetlanych informacjach, zawsze możesz<br>tu wrócić. |
| Życzymy przyjemnego użytkowania<br>Zespół labelcall<br>Log labelcall.com                                                                                                    |
| Wróć do panelu                                                                                                    |

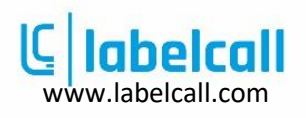

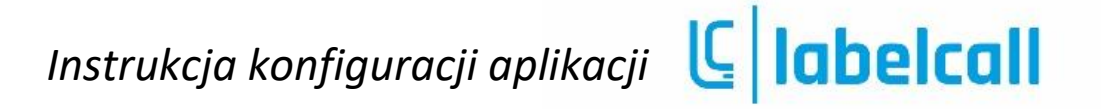

#### Instalacja i konfiguracja aplikacji mobilnej.

1. Pobierz aplikację z Google Play https://play.google.com/store/apps/details?id=com.labelcall

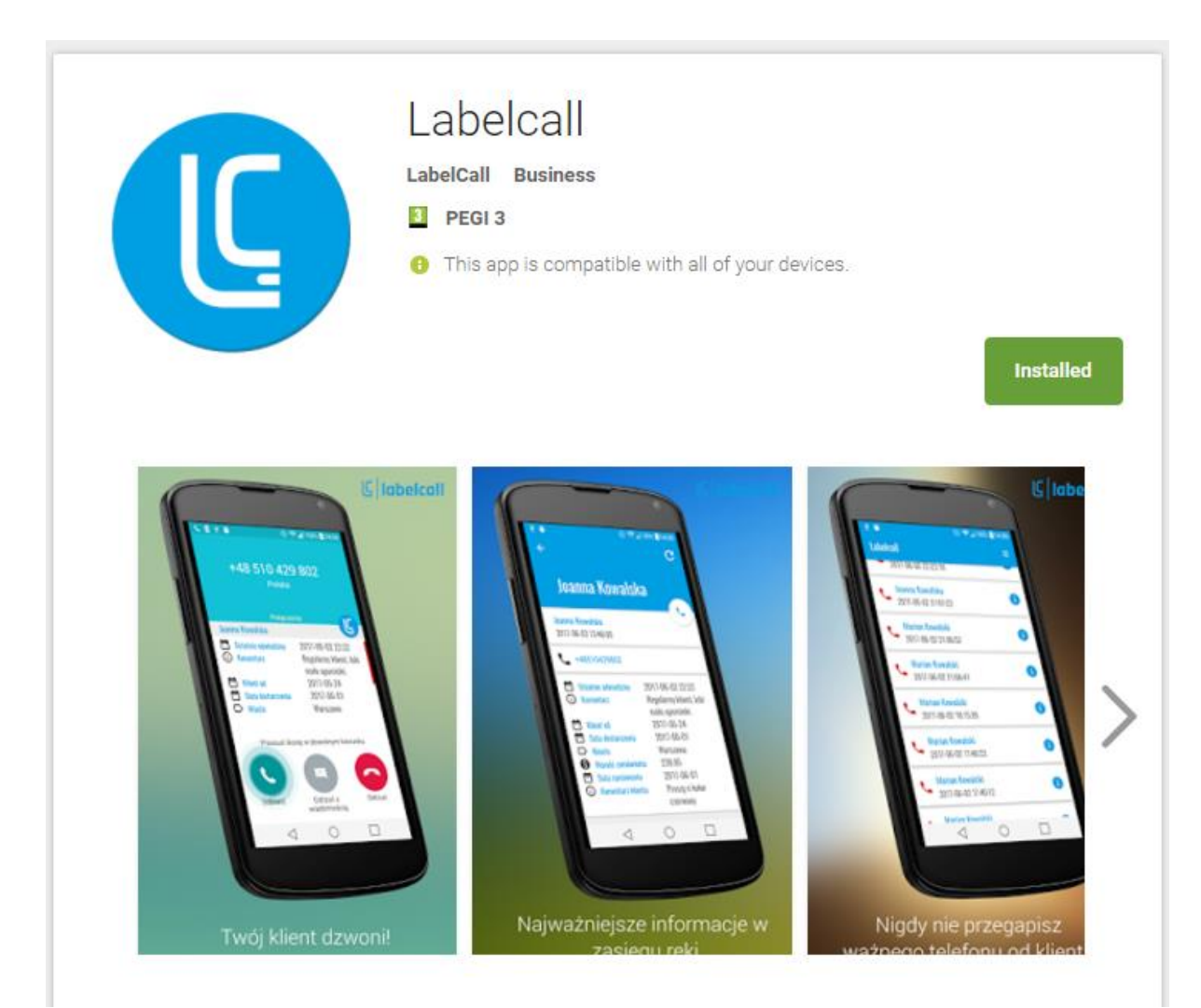

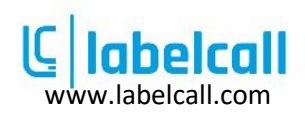

#### Instrukcja konfiguracji aplikacji 🕻 labelcall

2. Wyraź zgodę na dostęp do urządzenia

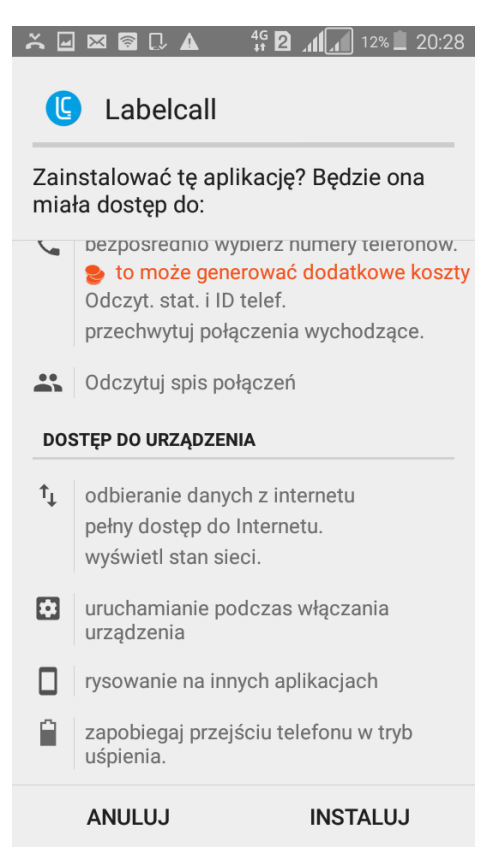

3. Uruchom aplikacje na telefonie

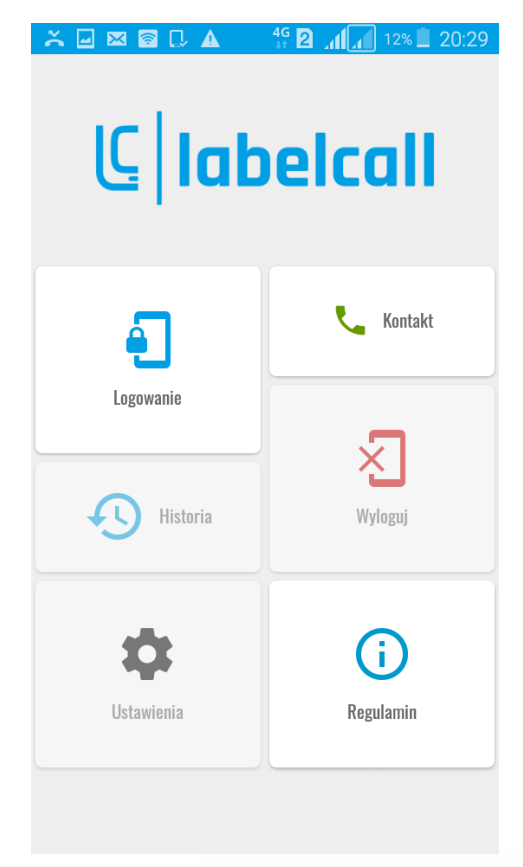

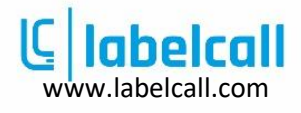

4. Naciśnij "Logowanie" i podaj swój numer telefonu w celu weryfikacji.

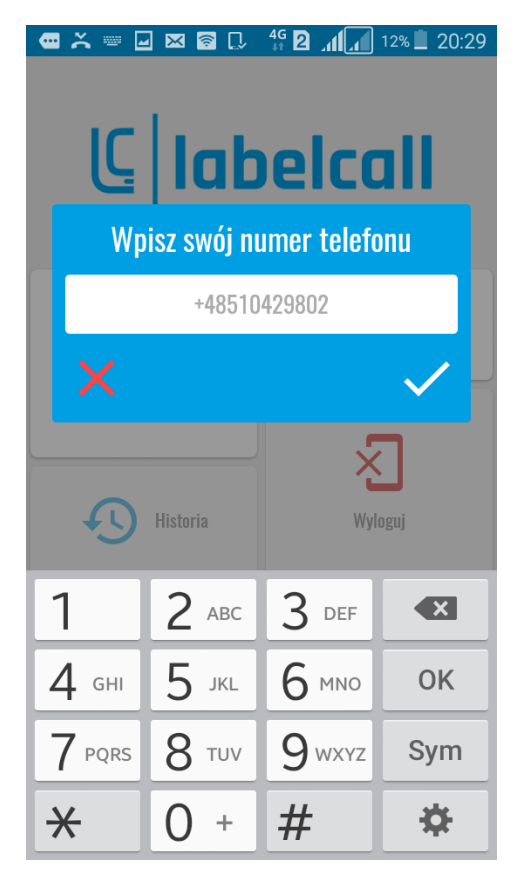

5. Na podany numer telefony otrzymasz SMS z kodem weryfikacyjnym

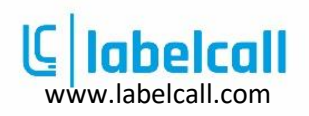

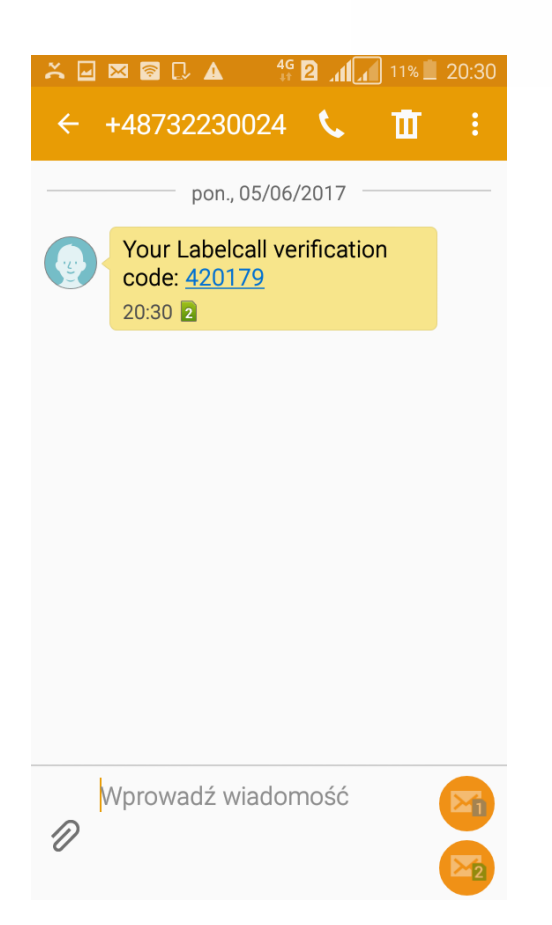

6. Przepisz kod z SMSa do aplikacji i zatwierdź.

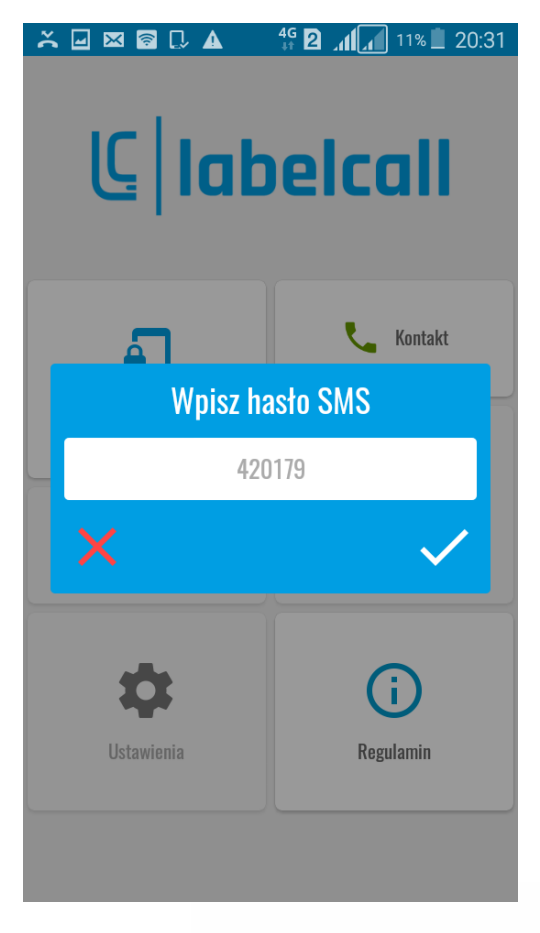

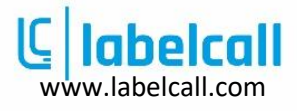

#### Instrukcja konfiguracji aplikacji 🕻 labelcall

7. Gratulacje aplikacja Labelcall właśnie zaczęła działać na Twoim telefonie.

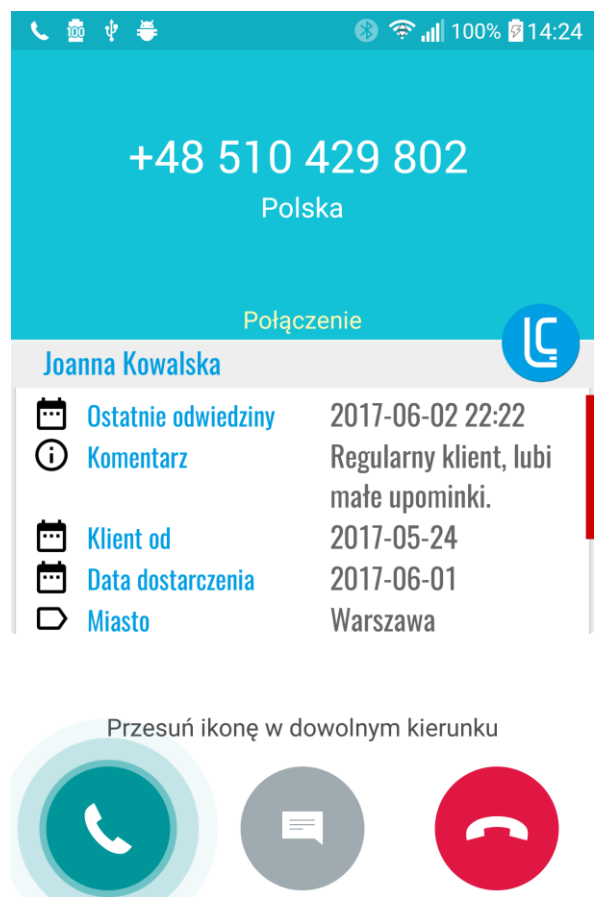

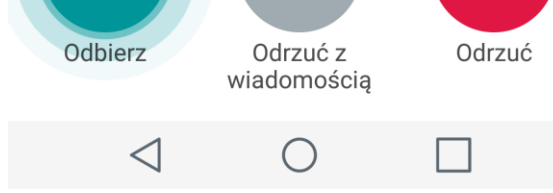

Dodatkowy krok synchronizacja historii połączeń

8. Naciśnij "synchronizuj z historią połączeń" w celu aktualizacji historii połączeń.

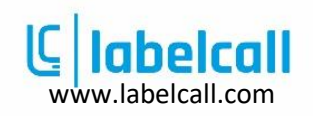

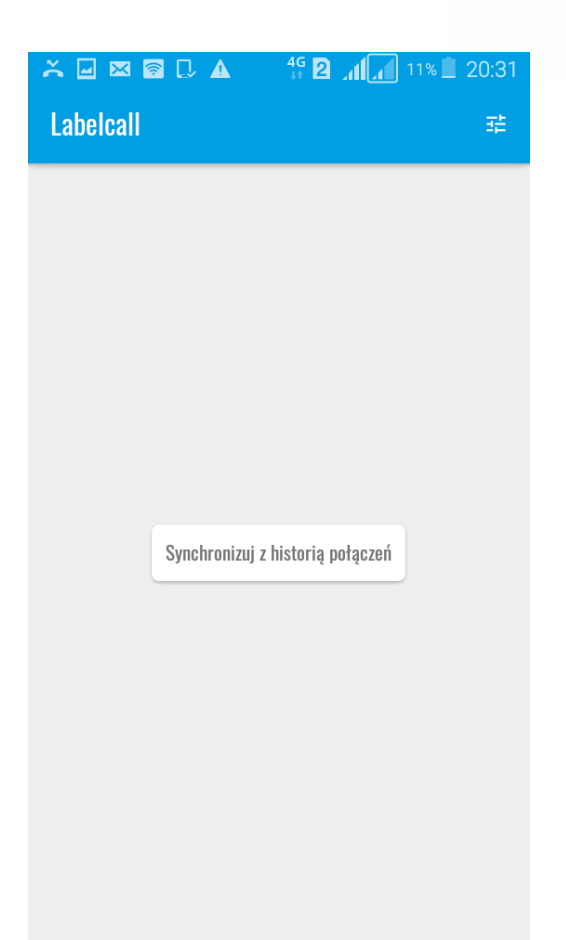

9. Potwierdź ekran z liczbą połączeń

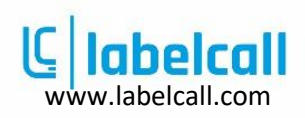

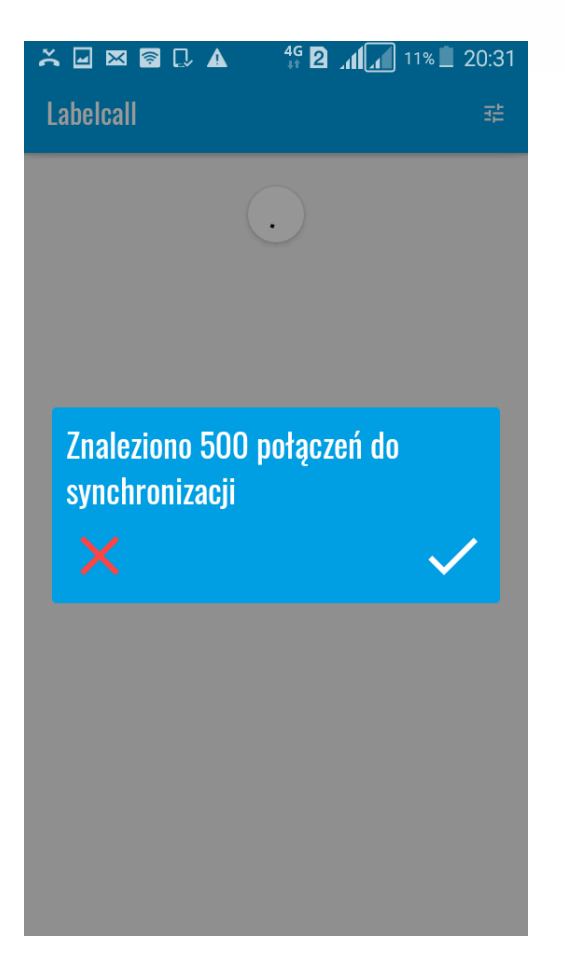

10. Gratulacje historia połączeń została zaktualizowana danymi z Twojego sklepu Shoper.

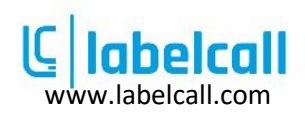

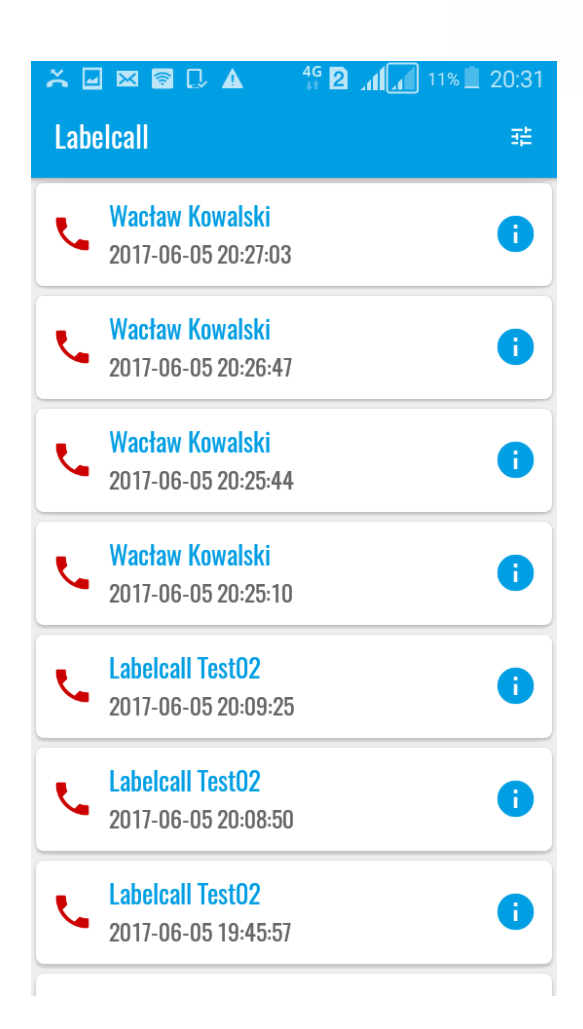

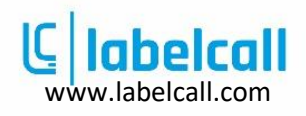